Web Menus for School Nutrition

igned for phones

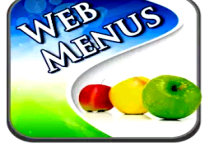

1. Find the Web Menus App in your App store and install

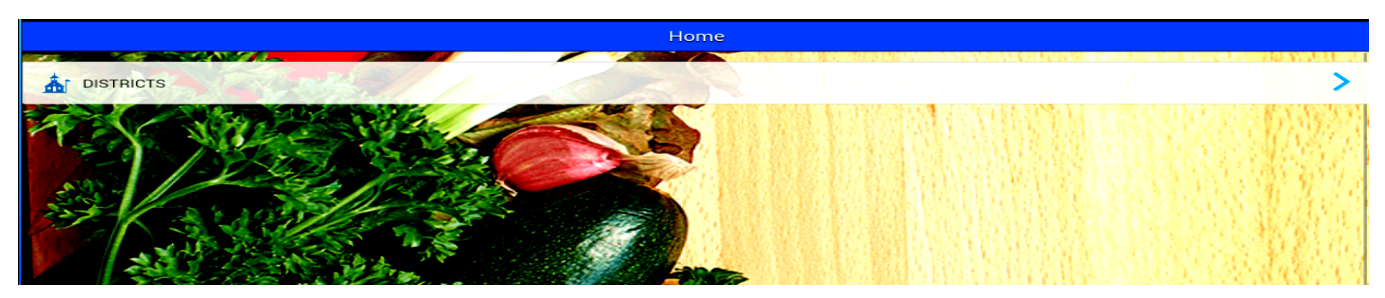

2. Choose your district by selecting Colorado as your state then

## Canon City Schools for your district.

| ← Back                           | Select Your State                                                                                                    |                                                                                                    |
|----------------------------------|----------------------------------------------------------------------------------------------------|----------------------------------------------------------------------------------------------------|
| Search by name or abbreviation   |                                                                                                    | A STATE OF A STATE OF A STATE OF A STATE OF A STATE OF A STATE OF A STATE OF A STATE OF A STATE OF A STATE OF A |
| ALABAMA                          |                                                                                                    | >                                                                                                    |
| ARKANSAS                         |                                                                                                    | >                                                                                                    |
| ARIZONA                          |                                                                                                    | >                                                                                                    |
| CALIFORNIA                       |                                                                                                    | >                                                                                                    |
| COLORADO                         |                                                                                                    | >                                                                                                    |
| CONNECTICUT                      |                                                                                                    |                                                                                                    |
| DELAWARE                         |                                                                                                    | >                                                                                                    |
| ← Back                           | Select Your District                                                                                                    |                                                                                                    |
| Search by name or zip code       |                                                                                                    |                                                                                                    |
|                                  |                                                                                                    | ACCESSION DEPOSITION OF BUILDING TO                                                                             |
| CANON CITY SCHOOLS               |                                                                                                    | >                                                                                                    |
| LITTLETON PUBLIC SCHOOLS         |                                                                                                    | >                                                                                                    |
| AND A CONTRACTOR                 |                                                                                                    |                                                                                                    |
| PUEBLO CITY SCHOOLS              |                                                                                                    | × .                                                                                                    |
| SCHOOL DISTRICT 49               |                                                                                                    | >                                                                                                    |
| ST. VRAIN VALLEY SCHOOL DISTRICT |                                                                                                    | >                                                                                                    |
| ← Back                           | Canon City Schools                                                                                                    |                                                                                                    |
|                                  |                                                                                                    | COUNTRACTOR OF THE COUNTRACTOR                                                                                  |
| MENUS                            | and it is a second second seco |                                                                                                    |
| SURVEY                           |                                                                                                    |                                                                                                    |
| SUPERKIDS NEWSLETTERS            |                                                                                                    |                                                                                                    |
| OTHER DOCS                       |                                                                                                    |                                                                                                    |
| \$ ONLINE PAY                    |                                                                                                    |                                                                                                    |
|                                  |                                                                                                    |                                                                                                    |
| WEBSITE                          |                                                                                                    |                                                                                                    |

From here you can select menus, take surveys when they are available, read our superkids newsletter and tips, manage your PayForIt account and check out our website. Click on Menus and select the school you want to see!

| ← Back                                 | Select School |
|----------------------------------------|---------------|
| CANON CITY HIGH SCHOOL                 |               |
| CANON CITY MIDDLE SCHOOL               |               |
| CANON EXPLORATORY SCHOOL               |               |
| HARRISON SCHOOL                        |               |
| HEALTH TECH MENU                       | >             |
| LINCOLN SCHOOL OF SCIENCE & TECHNOLOGY |               |
| MCKINLEY SCHOOL                        | ×             |
| MOUNTAIN VIEW CORE KNOWLEDGE SCHOOL    | >             |

## Select the school to see all menus for that location. Now select which

## meal you want to see.

| ← Back                                                                                                    |                     |             | Menu List                           |     |                     |                 |
|----------------------------------------------------------------------------------------------------|---------------------|-------------|-------------------------------------|-----|---------------------|-----------------|
| South Ale                                                                                                    |                     | Menu        | us Subject To Change Without Notice | 2   |                     |                 |
| DAILY BREAKFAST SPE                                                                                                    | ECIALS              |             | SK I                                |     |                     | >               |
| DAILY LUNCH SPECIAL                                                                                                    | s                   |             |                                     |     |                     | >               |
| LUNCH                                                                                                    | SAL                 | ALL ST      |                                     |     |                     | >               |
| BREAKFAST                                                                                                    | Sector 1            |             |                                     |     |                     | >               |
| USDA is an equal opportunity pro                                                                                                    | wider and employer. |             |                                     |     | A MARK OF REAL OVER |                 |
| ← Back                                                                                                    |                     |             | Jan 27 - Feb 3                      |     |                     |                 |
| +                                                                                                    | Fri                 | Mon         | Tue                                 | Wed | Thu                 | →               |
|                                                                                                    | 27                  | 30          | 31<br>Mandarin Orange Chic          | ken | 2                   |                 |
|                                                                                                    |                     |             |                                     |     |                     |                 |
| 1257 1 / AN                                                                                                    |                     |             | or                                  |     |                     |                 |
|                                                                                                    | N. M. Carry         | C. Landing  | Brown Rice                          |     |                     | Sec. Barton and |
| Same in the second second seco |                     |             |                                     |     |                     |                 |
|                                                                                                    |                     |             | Fishwich                            |     |                     |                 |
|                                                                                                    | JANE                | 12 centre - | a to be the                         |     |                     |                 |
|                                                                                                    |                     |             | Seasoned Green Bear                 | ns  |                     |                 |

Select the date at the top of the screen (use arrows to move to the next week) to view the menu for that day. You can now select any item on the menu to see the nutrient information. You can also rate each food item using the 5 stars next to the food item.